### Biblio4Plone User Manual V 0.2 (30-01-2013)

Home view

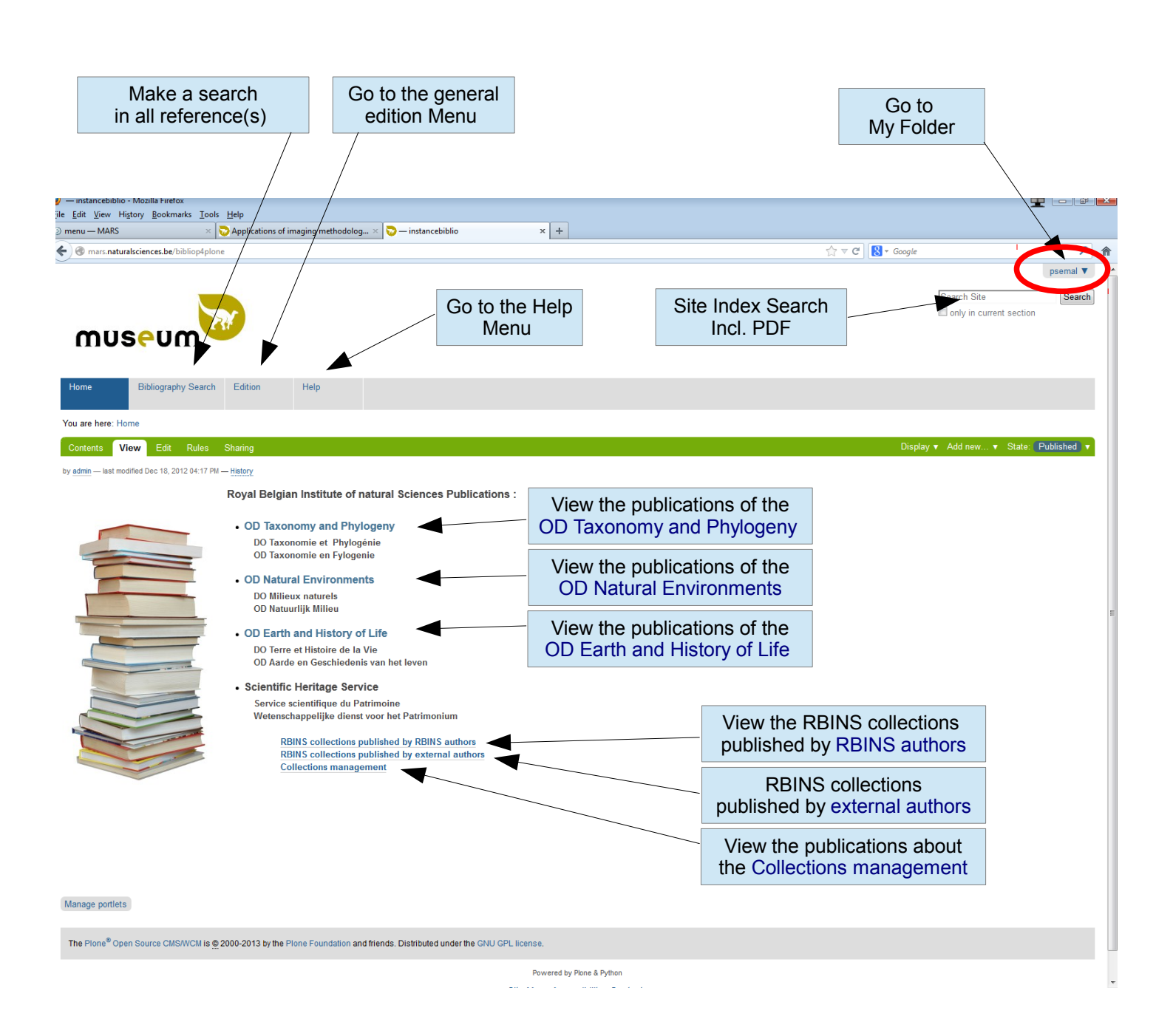

### Biblio4Plone User Manual

### My Folder Menu

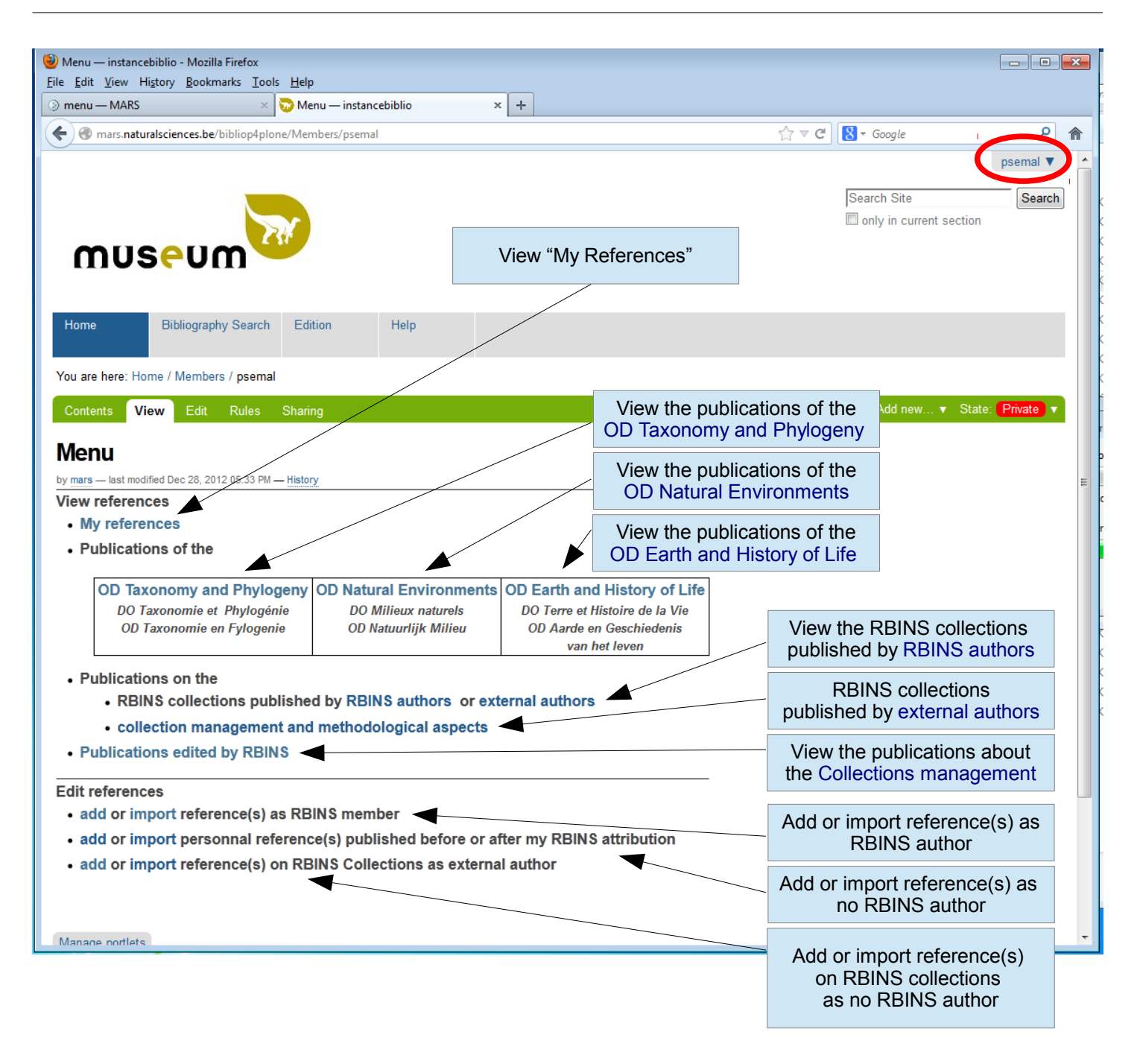

### Add a new reference

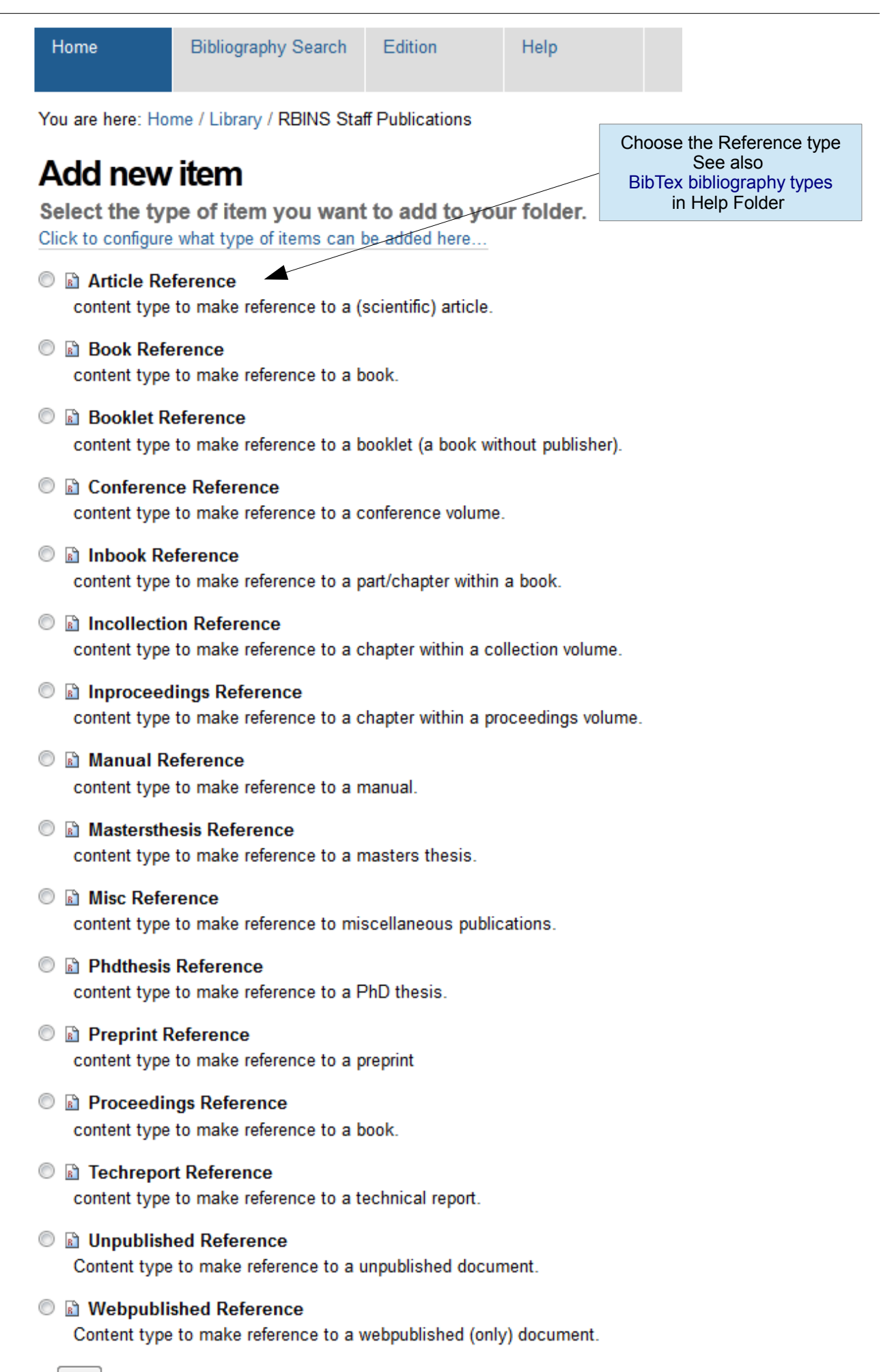

## Edit a new reference

|                                                                                                    |                                                                                                    |                                              |                                           |                                          |                                          |                                                                    |                                                                    |                                                               | psemal 🔻          |
|----------------------------------------------------------------------------------------------------|----------------------------------------------------------------------------------------------------|----------------------------------------------|-------------------------------------------|------------------------------------------|------------------------------------------|--------------------------------------------------------------------|--------------------------------------------------------------------|---------------------------------------------------------------|-------------------|
|                                                                                                    |                                                                                                    |                                              |                                           |                                          |                                          |                                                                    |                                                                    | Search Site                                                   | Search            |
|                                                                                                    |                                                                                                    | 234                                          |                                           |                                          |                                          |                                                                    |                                                                    | i only in current section                                     | n                 |
| <form>  The second second</form>           | museu                                                                                               | m                                            |                                           |                                          |                                          |                                                                    |                                                                    |                                                               |                   |
|                                                                                                    |                                                                                                    |                                              |                                           |                                          |                                          |                                                                    |                                                                    |                                                               |                   |
| <form></form>                                                                                                    | ome Bibliogra                                                                                       | aphy Search Edition                          | Help                                      |                                          |                                          |                                                                    |                                                                    |                                                               |                   |
| <form></form>                                                                                                    | uare here: Home / Libran                                                                            | v / PRINS Staff Publication                  | s / Applications of imagi                 | na methodologies to pale                 | oanthropology: beneficial                | results relating to the preservation manage                        | ement and development of collections                               |                                                               |                   |
|                                                                                                    | Edite Obering                                                                                       | y rubino otain ubication                     | an Applicationa of Imagi                  | ig methodologies to pare                 | oantinopology: benenciar                 | results relating to the preservation, manag                        | ement and development of conections                                |                                                               |                   |
| dit Auto Electroned Text and Text and T             | lew Euro Shanny                                                                                     |                                              |                                           |                                          |                                          |                                                                    |                                                                    |                                                               |                   |
|                                                                                                    | dit Article Ref                                                                                     | ference                                      |                                           |                                          |                                          |                                                                    |                                                                    |                                                               |                   |
|                                                                                                    | tent type to make reference to                                                                      | a (scientific) article.                      |                                           |                                          |                                          |                                                                    |                                                                    |                                                               |                   |
| <form>  Auto interm Red square = required field   Red square = required field Red square = required field Re</form>                                                                                                    | Default Full text                                                                                   | Categorization Dates                         | Ownership Settings                        |                                          |                                          | -                                                                  |                                                                    |                                                               |                   |
| <form>The result of the result of t</form> | Short Name<br>Should not contain space:                                                             | s, underscores or mixed ca                   | ase. Short Name is part o                 | f the item's web address                 |                                          |                                                                    | Red square = req                                                   | uired field                                                   |                   |
| <form>The real real real real real real real rea</form>                                                                                                    | articlereference.2012-12-3                                                                          | 30.5311738529                                |                                           |                                          |                                          |                                                                    | · · ·                                                              |                                                               |                   |
| The result of the result of th             | 3ibliographical Authors                                                                             | a complete authors' / adite                  | ne' name                                  |                                          |                                          |                                                                    |                                                                    |                                                               |                   |
| Image: A manual intermediation of the second second se                        | First Name(s)                                                                                       | Last Name                                    | Home Page                                 | delete                                   |                                          |                                                                    | <b>\ II (N</b> )                                                   |                                                               |                   |
| bo not use aboreviation                                                                                                    | Antoine                                                                                             | Balzeau                                      |                                           |                                          |                                          | Enter Firstname(s                                                  | s) and Last Name                                                   | 1                                                             |                   |
|                                                                                                    | Hélène                                                                                              | Rougier                                      |                                           |                                          |                                          | Do not use abbre                                                   | viation                                                            | ••                                                            |                   |
| <form>  Image: Image: Imag</form>          | Alain                                                                                               | Froment                                      |                                           | X                                        |                                          |                                                                    |                                                                    |                                                               |                   |
|                                                                                                    | Emmanuel<br>Dominique                                                                               | Giissen<br>Grimaud-Hervé                     |                                           |                                          |                                          |                                                                    |                                                                    |                                                               |                   |
|                                                                                                    | Philippe                                                                                            | Mennecier                                    |                                           | X                                        |                                          |                                                                    |                                                                    |                                                               |                   |
| <form>  Image: Control of the second product of the product of the product of</form>          | Patrick                                                                                             | Semal                                        |                                           |                                          |                                          |                                                                    |                                                                    | 1                                                             |                   |
|                                                                                                    | More                                                                                                |                                              |                                           |                                          | /                                        | Entor Title                                                        |                                                                    |                                                               |                   |
| The set of the set of the set of              | delete all entries                                                                                  |                                              |                                           |                                          |                                          | Enter Title                                                        |                                                                    | Ζ.                                                            |                   |
| Procession   Procession   Procession <td>P.4.</td> <td></td> <td></td> <td></td> <td></td> <td></td> <td></td> <td></td> <td></td>                                                                                                    | P.4.                                                                                                |                                              |                                           |                                          |                                          |                                                                    |                                                                    |                                                               |                   |
|                                                                                                    | Applications                                                                                        | of imaging me                                | thodologies                               | o naleoanthr                             | onology: ben                             | oficial results relating t                                         | o the preservation ma                                              | anagement and deve                                            | lonmor            |
| <form><form></form></form>                                                                                                    | Applications                                                                                        | or imaging me                                | a locologies                              |                                          | opology. Dell                            | encial results relating t                                          | o die preservation, me                                             | anagement and deve                                            |                   |
| <form>Set The set of the set of the</form>    | 'ublication Year  The year of publication. For the provident of the publication of the publication. | or unpublished works, plea                   | se specify the year of co                 | mposure. This field shoul                | d contain a year number l                | like '1984', but it can also process notes lil                     | ke »in print« etc.                                                 |                                                               |                   |
| <form>bit best in the set of the set of the se</form>    | 2010                                                                                                |                                              |                                           |                                          |                                          |                                                                    |                                                                    |                                                               |                   |
| <form>The number of the source of control up of point waves in turns where the base of the base of the b</form>    | Abstract                                                                                            |                                              |                                           |                                          |                                          |                                                                    |                                                                    |                                                               |                   |
| balance of understate forsella did third accessibility of severable that plateather plateather polarization of under the prevention of the prevention of the             | n abstract of the reference                                                                         | ced publication. Please co                   | ntact your portal's reviewe               | ers if unsure about the sit              | te's default language for a              | bstracts in bibliographical references.                            |                                                                    | Toxt Format HTM                                               | _                 |
| <form>Beside propried of the propried of the pro</form>    | The limited number                                                                                  | of unearthed fossi                           | ls and their acces                        | sibility are facto                       | rs that hinder pal                       | eoanthropological studies. Orig                                    | ginal remains, but also osteolo                                    | ogical collections of extant                                  |                   |
| Where the description of the description of the                 | specimens, nave to<br>recently provided w                                                           | be curated in opth<br>ways for innovative    | advances in the p                         | reservation of the                       | se collections, as                       | well as offering new perspecti                                     | o preserve this irreplaceable p<br>ives to museographic displays a | and original scientific stud                                  | gies nave<br>ies. |
| Since I   Carge States Pales   Bale and an endemode load on an endemode load on the endemode and the endemode and the endemode                                                               | Here, we describe i<br>"virtual anthropolo                                                          | recent examples of (<br>ogy" is an addition( | developments obtain<br>al tool in our lar | ned from imaging m<br>ge set of analytic | ethodologies and d<br>al possibilities a | iscuss methodological and ethic<br>nd for curators, with its speci | cal implications of these new `<br>ific constraints related to the | 'virtual" collections. Unden:<br>e particular nature of the a | iably,<br>nalysed |
| A series of the series of the series of t                |                                                                                                    |                                              |                                           |                                          |                                          |                                                                    |                                                                    |                                                               |                   |
| Summary and marging the field is due to the field is due to the field is du                        |                                                                                                    |                                              |                                           |                                          |                                          |                                                                    |                                                                    |                                                               |                   |
| Compare Nandors Paice Use full journal name 3.   Channel at journal, multiclame book work str. Is not case at should suffice to use a simple monther at the volume and number, however, issues of the same volume will often the numbered preceedingly which doen mates the specification of an individual state gives a a number. Compare Name of a journal, proceedings, therical report at: issues of journal, proceedings at a number. Compare Name of a journal, proceedings, therical report at: issues of the same volume will often the numbered preceedingly which doen mates the specification of an individual state gives a a number. Compare Name of a journal, proceedings at a number. Compare Name of a journal, proceedings at a number of preceedingly which doen mates the specification of an individual state gives a a number. Compare Name of a journal, proceedings at a number of preceedingly which doen mates the specification of an individual state gives a a number. Compare Name of a journal, proceedings at a number of preceedingly which doen mates the specification of an individual state gives a a number. Compare Name of a journal, proceedings at a number of preceedingly which doen mates the specification of an individual state gives a number. Compare Name of a journal, proceedings at a number of preceedingly which doen mates the specification of an individual state gives a number of preceedingly which doen mates the specification of an individual state gives at a number of preceedingly which doen mates individual state gives at a number of preceedingly which doen mates individual state gives a number of preceedingly which doen mates individual state gives at a number of preceedingly which doen number of preceedingly which doen mates individual state gives at a number of preceedingly which doen individual state gives at a number of preceedingly which doen number of preceedingly which doen number of preceedingly which doen                                                                                                    | Journal  A journal name (should be                                                                  | e the full journal name)                     |                                           |                                          |                                          |                                                                    |                                                                    |                                                               |                   |
| Advance <td>Comptes Rendus Palevol</td> <td>· · · · · · · · · · · · · · · · · · ·</td> <td>4</td> <td> Use full</td> <td>ull journal n</td> <td>ame</td> <td>3</td> <td></td> <td></td>                                                                                                    | Comptes Rendus Palevol                                                                              | · · · · · · · · · · · · · · · · · · ·        | 4                                         | Use full                                 | ull journal n                            | ame                                                                | 3                                                                  |                                                               |                   |
| The value of a journal, multionant book work etc. In most cases it should suffice to use a simple number as the values detailed.<br>The number of ground proceedings, technical report etc. Issues of journals, proceedings etc. are usually identified by values and number, however, issues of the same values will after to numbered proceedingly which deter makes the specification of a re-<br>process.<br>The number of ground proceedings, technical report etc. Issues of journals, proceedings etc. are usually identified by values and number, however, issues of the same values will after to numbered proceedingly which deter makes the specification of a re-<br>process.<br>The number of ground proceedings, technical report etc. Itsues of journals, proceedings etc. are usually identified by values and number, however, issues of the same values will after to number and the same values will after to number and the same values.<br>The same of ground proceedings with a field of the same values.<br>The same of the pulcications content.<br>The same and paper value if available : IF 2011 = 0.789<br>The file with all paper with impact factors is available here<br>The rest and apper value in makes the specification same.<br>The same and information that can help the reader.<br>The file with all paper with impact factors is available here<br>The file with all paper with impact factors is available here.<br>The rest ISSN                                                                                                    | <i>l</i> olume                                                                                      |                                              |                                           |                                          |                                          | •                                                                  |                                                                    |                                                               |                   |
| Simple   The multiple of a joined, proceedings, technical report etc. Lissues of joineds, proceedings etc. are usually identified by volume and number, however, issues of the same volume will dent be numbered preceedingly which data makes the specification of a number. The proceedings is the number of mage framework issues of the same volume will dent be numbered preceedingly which data makes the specification of a number. The proceedings is the number of mage of numbers cach as 42-117, you may also have several of these, separating them with commus. 7,41,73.97. Sec.757 Control Control <p< td=""><td>The volume of a journal, m</td><td>nultivolume book work etc.</td><td>In most cases it should s</td><td>suffice to use a simple nu</td><td>imber as the volume ident</td><td>tifier.</td><td></td><td></td><td></td></p<>                                                                                                    | The volume of a journal, m                                                                          | nultivolume book work etc.                   | In most cases it should s                 | suffice to use a simple nu               | imber as the volume ident                | tifier.                                                            |                                                                    |                                                               |                   |
| The state of specific processing organization usually ideo great it is not allow of the same volume will delibe the numbered proceedingly which delim makes the specification of a number.          Page         Page         Page         Page         Page         Sector         Sector      <                                                                                                    | 5<br>Normh                                                                                          |                                              |                                           |                                          |                                          |                                                                    |                                                                    |                                                               |                   |
| <pre>spinul: Spinul: S</pre>       | Number<br>The number of a journal, p                                                                | proceedings, technical repo                  | ort etc. Issues of journals,              | proceedings etc. are us                  | ually identified by volume               | and number; however, issues of the same                            | volume will often be numbered preceeding                           | gly which often makes the specification                       | of a number       |
| For any construction of the public delay between the construction of the public delay between the public delay between the construction of the public delay between the construction of the public delay between the public delay between the public del                | optional. With technical re                                                                         | eports, the issuing organiza                 | ation usually also gives it               | a number.                                |                                          |                                                                    |                                                                    |                                                               |                   |
| Tope number such as 42-111; you may also have several of these, separating them with commas: 7:47.73-97.         255-27         dentilies         identifier Value       identifier         identifier Value       identifier         identifier Value       identifier         identifier Value       identifier         identifier Value       Inter ISBN, PMIID, DOI but no ISSN         Value and paper new tags.       Enter one tage prime; multiple words allowet         Value and paper new tags.       Inter one tage prime; multiple words allowet         Value and paper new tags.       Do not use this field         Value and paper new tags.       Do not use this field         Value and paper new tags.       Inter Impact Factor value if available : IF 2011 = 0.789         Yau and tall information that can help the reader       Enter Impact Factor value if available : IF 2011 = 0.789         Yau and tall information that you do not we to easer in mederal fibrition biolographies       Format HTML         Yau and tall information that you do not we to easer in mederal fibrition biolographies       Format HTML                                                                                                    | 6-7                                                                                                 |                                              |                                           |                                          |                                          |                                                                    |                                                                    |                                                               |                   |
| destifiers     image: Select - Construction   Enter ISBN, PMID, DOI but no ISSN but no ISSN Create and apply new tags Create and apply new tags<                                                                                                    | Pages<br>A page number or range o                                                                   | of numbers such as '42-111                   | ; you may also have sev                   | eral of these, separating t              | them with commas: '7,41,                 | ,73-97'.                                                           |                                                                    |                                                               |                   |
| dentifies     tighting value        tighting value         tighting value        tighting value        tighting value        tighting value        tighting value           tighting value        tighting value <b>Enter ISBN, PMID, DOI but no ISSN       <b>Do not use this field Use the Tagss file of the Categorization view   <b>Categorization view       <b>Prove the Table of the Categorization view   <b>Categorization view       <b>Prove the Table of the Categorization view   <b>Prove the Table of the Categorization view   <b>Prove the Table of the Categorization view   <b>Prove the Table of the Categorization view   <b>Prove the Table of the Categorization view   <b>Prove the Table of the Categorization view   <b>Prove th</b></b></b></b></b></b></b></b></b></b></b></b>                                                                                                    | 265-275                                                                                             |                                              |                                           |                                          |                                          |                                                                    |                                                                    |                                                               |                   |
| Identifier Value       delete         Select - <ul> <li>Enter ISBN, PMID, DOI but no ISSN</li> <li>Enter ISBN, PMID, DOI but no ISSN</li> <li>Enter and appy new tags.</li> <li>Enter one tag per line, multiple words allowed.</li> <li>Do not use this field<br/>Use the Tags file of the Datisation view</li> </ul> Additional information that can help the reader           Enter Impact Factor value if available : IF 2011 = 0.789<br>The file with all paper with impact factors is available here           Personal annotation           twy andidition that you do not wet to special in indered (BblEtA) bibliographes           Enter ISSN                                                                                                    | dentifiers                                                                                          |                                              |                                           |                                          |                                          |                                                                    |                                                                    |                                                               |                   |
| Select   Enter ISBN, PMID, DOI but no ISSN Enter ISBN, PMID, DOI but no ISSN Comparison Comparison C                                                                                                    | Identifier Value                                                                                    |                                              | delete                                    |                                          |                                          |                                                                    |                                                                    |                                                               |                   |
| Enter Impact Factor value if available : IF 2011 = 0.789   The file with all paper with impact factors is available here  Format HTML                                                                                                    | Select -                                                                                            |                                              |                                           |                                          | Ent                                      | ter ISBN_PMID_D(                                                   | ור                                                                 |                                                               |                   |
| Augusta       Enter one tag per line, multiple words allowed.         Create and apply new tags.       Do not usee this field<br>Use the Tags file of the<br>Categorization view         Publication Month<br>Additional information (or writing, if not published).       Enter Impact Factor value if available : IF 2011 = 0.789<br>The file with all paper with impact factors is available here         Promat HTML                                                                                                    | More                                                                                                |                                              |                                           |                                          |                                          | but no ISSN                                                        |                                                                    |                                                               |                   |
| Supportation of the publications content.         Create and appy new tags.         Enter one tag per line, multiple words allowed.         Do not use this field<br>Use the Tags file of the<br>Categorization view         Author of publication (or writing, if not published).         Very additional information that can help the reader.         TF = 0.881         Enter Impact Factor value if available : IF 2011 = 0.789<br>The file with all paper with impact factors is available here         Personal annotation         Way andtation that you do not wet to appear in rendered (BibTA) bibliographies.         Format HTML                                                                                                    |                                                                                                    |                                              |                                           |                                          |                                          |                                                                    |                                                                    |                                                               |                   |
| Cete and apply new tag.   Ceter and apply new tag.   Cubication Month   Cubication (or writing, if not published).   Publication (or writing, if not published).   Ceter Impact Factor value if available : IF 2011 = 0.789  The file with all paper with impact factors is available here   Personal annotein   Pormet HTML                                                                                                    | <b>Ceywords</b><br>Categorization of the publi                                                      | ications content.                            |                                           |                                          |                                          |                                                                    |                                                                    |                                                               |                   |
| Publication Month       Use the Tags file of the Categorization view         Subtle divent of publication (or writing, if not published).       Enter Impact Factor value if available : IF 2011 = 0.789         The file with all paper with impact factors is available here       Format HTML         Personal annotation       Enter ISSN                                                                                                    | Create and apply                                                                                    | new tags.                                    |                                           | Enter one tag p                          | per line, multiple words all             | lowed.                                                             |                                                                    |                                                               |                   |
| Autor of publication flow withing, if not published).         Note         Any annotation flaw to experime readered (BibTeX) biblicorachies.         Personal annotation         Any annotation that you do not write to experime readered (BibTeX) biblicorachies.         Enter ISSN                                                                                                    |                                                                                                    | -                                            |                                           |                                          |                                          | o not upo this field                                               |                                                                    |                                                               |                   |
| Ose the rags file of the Categorization view         Publication (or writing, if not published).         Note         Any annotation         Any annotation that you do not write to appear in rendered (BibTeX) biblicoraphies.         Personal annotation         Any annotation that you do not write to appear in rendered (BibTeX) biblicoraphies.         Enter ISSN                                                                                                    |                                                                                                    |                                              |                                           |                                          |                                          |                                                                    |                                                                    |                                                               |                   |
| Publication Month       Categorization View         Sole       Image: Categorization View         And of publication (or writing, if not published).       Image: Categorization View         Sole       Image: Categorization View         And of publicational information that can help the reader.       Enter Impact Factor value if available : IF 2011 = 0.789         The file with all paper with impact factors is available here       Format HTML         Personal annotation       Enter ISSN         Format HTML       Enter ISSN                                                                                                    |                                                                                                    |                                              |                                           |                                          | Use                                      | e the rags life of the                                             | e                                                                  |                                                               |                   |
| And of publication (or writing, if not published).  Inter Impact Factor value if available : IF 2011 = 0.789 The file with all paper with impact factors is available here  Personal annotation Inter ISSN  Format HTML                                                                                                    | ublication Month                                                                                    |                                              |                                           |                                          | C                                        | ategorization view                                                 |                                                                    |                                                               |                   |
| Inter       my additional information that can help the reader.         EF = 0.881       Enter Impact Factor value if available : IF 2011 = 0.789<br>The file with all paper with impact factors is available here         Versonal annotation<br>my annotation that you do not wise to appear in rendered (BihTeX) bibliographies.       Format HTML                                                                                                    | nonth of publication (or w                                                                          | mung, if not published).                     |                                           |                                          |                                          |                                                                    |                                                                    |                                                               |                   |
| ry additional information that can help the reader.  Enter Impact Factor value if available : IF 2011 = 0.789 The file with all paper with impact factors is available here  Format HTML  Format HTML  Format HTML                                                                                                    | lote                                                                                                |                                              |                                           |                                          |                                          |                                                                    |                                                                    |                                                               |                   |
| The file with all paper with impact factors is available here  Format HTML  Format HTML  Format              | Any additional information                                                                          | that can help the reader.                    | Enter lass                                | oot Costar                               |                                          |                                                                    | 790                                                                |                                                               |                   |
| Format HTML                                                                                                    | IF = 0.881                                                                                          |                                              | Enter imp                                 |                                          | value it ava                             | $  ab e \cdot   F   \ge 0   T   = 0$                               | J.789                                                              |                                                               |                   |
| Personal annotation Any annotation that you do not with to appear in rendered (BibTeX) bibliographies. Enter ISSN Format HTM                                                                                                    |                                                                                                    |                                              | The file w                                | ith all pape                             | r with impac                             | ct factors is availab                                              | le here                                                            |                                                               |                   |
| Personal annotation Any annotation that you do not write to appear in rendered (BibTeX) bibliographies. Enter ISSN Format HTM                                                                                                    |                                                                                                    | L                                            |                                           |                                          |                                          |                                                                    |                                                                    |                                                               |                   |
| Personal annotation Any annotation that you do not who to appear in rendered (BibTeX) bibliographies. Enter ISSN Format HTM                                                                                                    |                                                                                                    | $\backslash$                                 |                                           |                                          |                                          |                                                                    |                                                                    | Format HTML                                                   | •                 |
| ny annotation that you do not wise to appear in reindered listicity biolographies. Enter ISSN Format HTM                                                                                                    | Personal annotation                                                                                 |                                              |                                           | hi                                       |                                          |                                                                    |                                                                    |                                                               |                   |
| ENTER ISSN                                                                                                    | any annotation that you d                                                                           | to not wish to appear in ren                 | Idered (BibTeX) bibliograp                | hies.                                    |                                          |                                                                    |                                                                    |                                                               | ]                 |
| Format HTMI                                                                                                    |                                                                                                    | Ent                                          | erissn                                    |                                          |                                          |                                                                    |                                                                    |                                                               |                   |
| Format HTMI                                                                                                    |                                                                                                    |                                              |                                           |                                          |                                          |                                                                    |                                                                    |                                                               |                   |
| Format HTMI                                                                                                    |                                                                                                    |                                              |                                           |                                          |                                          |                                                                    |                                                                    | Format UTM                                                    |                   |
|                                                                                                    |                                                                                                    |                                              |                                           |                                          | at fame                                  | at to acres                                                        | 1                                                                  | i onnat i i i ML                                              | •                 |

#### You are here: Home / Library / RBINS Staff Publications Contents View Edit Manage Duplicates De **RBINS Staff Publications - Import Bibliographical Entries** Browse the references Enter the name of your source file or click Browse to get a file dialog box to select it. Alternatively you can enter the source test directly. Then specify the format from the list below. Processing is started by clicking Import - Import Source Source File Select the file to be imported by clicking the 'Browse' button or enter the source text below Choose file to import or 1. Browse... ◄ Copy/Paste in source text Source Text You can paste here the import text (make sure it is correctly formatted regarding the parser you will choose below) Source Format Please select the format for the source BibTeX A specific parser to process input in BiBTeX-format. 2. Choose the source format EndNote A specific parser to process input in EndNote's text format. Medline A specific parser to process input in Medline-format RIS A specific parser to process input in RIS format (Research Information Systems/Reference Manager). • XML (MODS) A specific parser to process input in XML(MODS)-format. The XML intermediate format is conform to the Library of Congress's Metadata Object Description Schema (MODS). This is a very flexible standard that should prove quite useful as the number of tools that directly interact with it increase © ref specific parser to process input in Ref format Input encoding Choose context the proper encoding of your input data. The choice is important in order to order your data propertly into Plone. Import duplicate search span lease select span of search for duplicates of references Electric Local (this folder) Global (all site) Global (all site) 3. Import Import

Show import history

### Add full text file or link

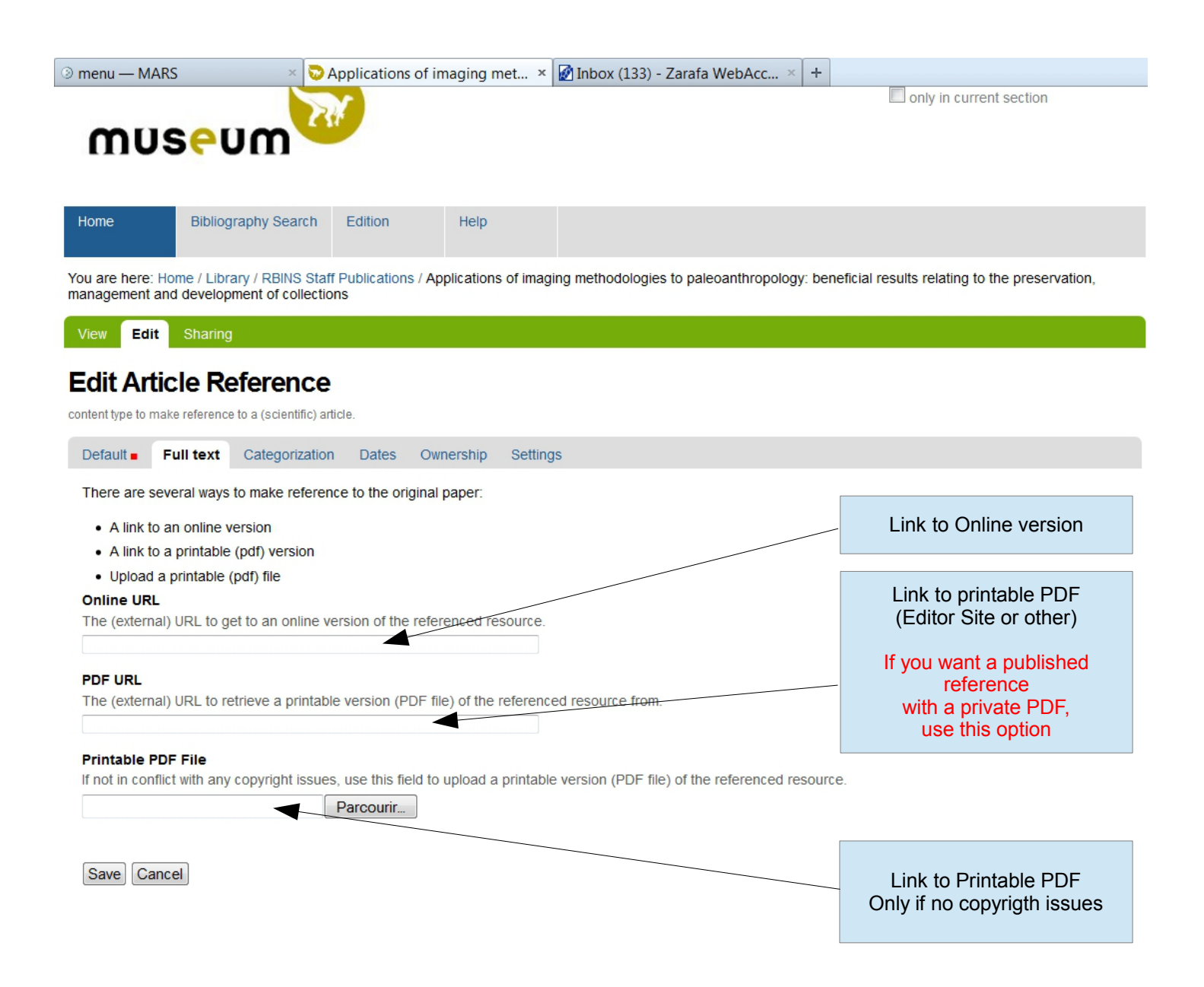

# Tag the new reference(s)

| ienu — MARS                 | × 🜄 Applications of imaging methodolog 3                                               | × +                                            |                                                                                 |                 |          |
|-----------------------------|----------------------------------------------------------------------------------------|------------------------------------------------|---------------------------------------------------------------------------------|-----------------|----------|
| mars.naturalsciences.       | .be/bibliop4plone/library-1/library/articlereference.2012-12-1                         | 30.5311738529/edit                             |                                                                                 | Google          | م        |
|                             |                                                                                        |                                                |                                                                                 |                 | psemal 🔻 |
|                             |                                                                                        |                                                |                                                                                 | Search Site     | Search   |
|                             | 24                                                                                     |                                                |                                                                                 | current section |          |
| musei                       | nu –                                                                                   |                                                |                                                                                 |                 |          |
|                             |                                                                                        |                                                |                                                                                 |                 |          |
| me Bibliog                  | graphy Search Edition Help                                                             |                                                |                                                                                 |                 |          |
|                             |                                                                                        |                                                |                                                                                 |                 |          |
| are here: Home / Libra      | ary / RBINS Staff Publications / Applications of imaging                               | methodologies to paleoanthropology: beneficial | results relating to the preservation, management and development of collections |                 |          |
| ew Edit Sharing             | 9                                                                                      |                                                |                                                                                 |                 |          |
| dit Article Re              | eference                                                                               |                                                |                                                                                 |                 |          |
| ent type to make reference  | e to a (scientific) article.                                                           |                                                |                                                                                 |                 |          |
| efault = Full tex           | Categorization Dates Ownership Settings                                                |                                                |                                                                                 |                 |          |
| ags                         |                                                                                        |                                                |                                                                                 |                 |          |
| ags are commonly use        | ed for ad-hoc organization of content.                                                 |                                                |                                                                                 |                 |          |
| Select from exis            | sting tags.                                                                            |                                                | 4 tags currently selected.<br>Impact Factor                                     |                 |          |
| International               | Redaction Board                                                                        |                                                | International Redaction Board                                                   |                 |          |
| Open Access     Peer Review | s                                                                                      |                                                | Peer Review                                                                     |                 |          |
| RBINS Collect               | ction(s)                                                                               |                                                | RBINS Collection(s)                                                             |                 |          |
| RBINS Public                | cation(s)                                                                              | -                                              |                                                                                 |                 |          |
|                             |                                                                                        |                                                | Choose the tags                                                                 | 1.              |          |
| Croate and ann              | hu nour tage                                                                           | Enter ano tao nor lino, multiple worde all     |                                                                                 |                 |          |
| Create and app              | ny new tags.                                                                           | Enter one tag per line, multiple words an      | uweu.                                                                           |                 |          |
|                             |                                                                                        |                                                |                                                                                 |                 |          |
|                             |                                                                                        |                                                |                                                                                 |                 |          |
| elated Items                |                                                                                        |                                                |                                                                                 |                 |          |
| OD Earth and Histo          | ry of Life 🔺 🔻                                                                         |                                                |                                                                                 | 0 1             |          |
| Add                         |                                                                                        |                                                | Choose the OD or the structure                                                  | ∠. ◄            |          |
| ocation                     |                                                                                        |                                                | in the Organigram                                                               |                 |          |
| he geographical location    | on associated with the item, if applicable.                                            |                                                | (see below)                                                                     |                 |          |
| anguage                     |                                                                                        |                                                |                                                                                 |                 |          |
| English •                   |                                                                                        |                                                |                                                                                 |                 |          |
|                             |                                                                                        |                                                |                                                                                 |                 |          |
| Save Cancel                 |                                                                                        |                                                | Specify Language                                                                | 3               |          |
|                             |                                                                                        |                                                |                                                                                 | 0.              |          |
| pt:;                        |                                                                                        |                                                |                                                                                 |                 |          |
|                             |                                                                                        |                                                |                                                                                 |                 |          |
|                             |                                                                                        |                                                |                                                                                 |                 |          |
|                             | 2 404                                                                                  | to coloct th                                   | $\sim OD$ or the structure                                                      |                 |          |
|                             | Ζ. ΠΟΜ                                                                                 |                                                | e OD of the structure                                                           |                 |          |
| а.                          |                                                                                        | Search                                         |                                                                                 |                 |          |
| You are h                   | hara Hama Hibrary - DRINS Staff Dubli                                                  | cations The Spy VI child: a                    | h                                                                               |                 |          |
| newly dis                   | scovered Neanderfal infant.                                                            | cations $\rightarrow$ The Spy VI child, a      | D.                                                                              |                 |          |
| D Nat                       | tuursteen in het museum (iow)                                                          |                                                | Search                                                                          |                 |          |
| Creve                       | ecoeur, I, Bayle, P, Rougier, H, Maureille, B,                                         | You are here. Home                             |                                                                                 |                 |          |
| Clerck                      | k, N, and Semal, P (2010): Journal of Hum                                              |                                                |                                                                                 |                 |          |
| Creve                       | ecoeur, I, Bayle, P, Rougier, H, Maureille, B,                                         | peporting (View)     Organigram (View)         |                                                                                 |                 |          |
| Clerck                      | κ, N, and Semal, P (2010): Journal of Huma                                             |                                                |                                                                                 |                 |          |
| ia Mo<br>sp.n.              | (Dorvlaimida: Longidoridae) from the Za                                                | Collections (View)                             |                                                                                 | -               |          |
| Creve                       | coeur, I, Bayle, P, Rougier, H, Maureille, B,                                          | Logo (View)                                    |                                                                                 | C.              |          |
| Clerck                      | K, N, and Semal, P (2010): Journal of Huma<br>orphological and molecular characterisat | 🗖 🎐 (View)                                     |                                                                                 |                 |          |
| mazar                       | ndaranense n.sp. (Dorylaimida: Longido                                                 | Members (View)                                 |                                                                                 |                 |          |
| Crown                       | nema pyrenaicum species complex (Vie)                                                  | PDF (View)                                     |                                                                                 | Search          |          |
| Clerck                      | K, N, and Semal, P (2010): Journal of Huma                                             | Help (View)                                    | You are here: Home → Organigram                                                 |                 |          |
| 🗈 An                        | integrative approach to characterize cn                                                | Associated publications (View)     Description |                                                                                 |                 |          |
| Thora<br>Lepto              | acostoma trachygaster Hope, 1967 comp<br>osomatidae) (View)                            | Publications (View)                            | OD Earth and History of Life (View)                                             |                 |          |
| Creve                       | coeur, I, Bayle, P, Rougier, H, Maureille, B,                                          | Edition (View)                                 | OD Taxonomy and Phylogeny (View)                                                |                 |          |
| Clerck                      | K, N, and Semal, P (2010): Journal of Huma<br>ven new species of Trichodorus (Diphth)  | Bugs Report (View)                             | Scientific Heritage Service (View)                                              |                 |          |
| Spain                       | an apparent centre of speciation. (View                                                | RBINS Publications (View)                      | OD Natural Environments (View)                                                  |                 |          |
| Creve                       | coeur, I, Bayle, P, Rougier, H, Maureille, B,                                          | riighann, i, van dor'r licht, o, bo            |                                                                                 |                 |          |

### And finally ...

### Publish the reference(s)

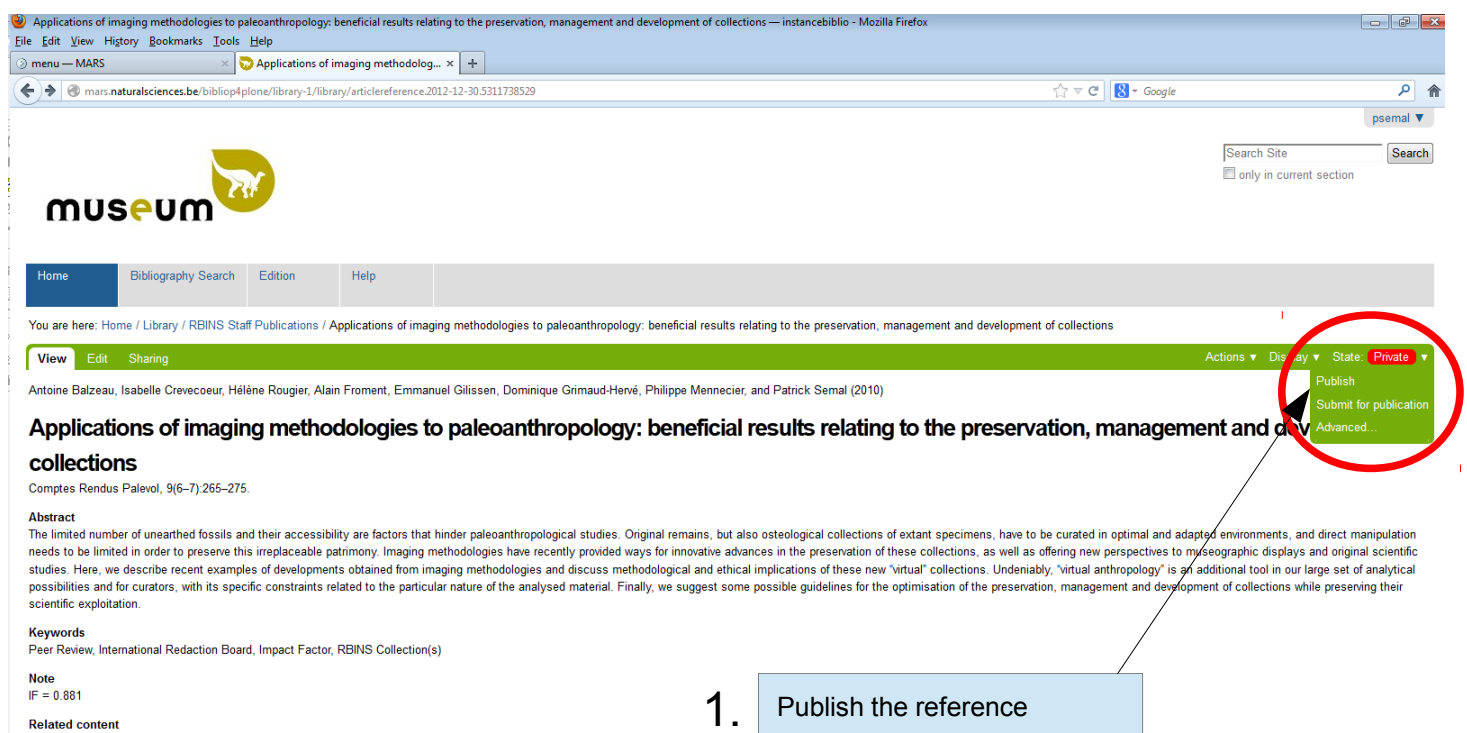

OD Earth and History of Life

- Import Bibliography
- Export Bibliography

Filed under: Peer Review International Redaction Board Impact Factor RBINS Collection(s)

Manage portlets

|                                        |                                                                                                    |                                      | psemal V  |
|----------------------------------------|----------------------------------------------------------------------------------------------------|--------------------------------------|-----------|
| MUS <mark>e</mark> l                   |                                                                                                    | Search Site                          | Search    |
| Home Biblio                            | graphy Search Edition Help                                                                                                    |                                      |           |
| You are here: Home / Edit              | ion                                                                                                    |                                      |           |
| View Edit Sharing                      | 3                                                                                                    | Actions <b>v</b> State               | Private v |
| Info Changes saved.                    |                                                                                                    |                                      |           |
| Edition<br>by mars — last modified Jan | 28, 2013 09:05 PM — <u>History</u><br><u>RBINS Staff</u><br>• I want to add or import reference(s) as RBINS member<br>• I want to add or import personnal reference(s) published | before or after my RBINS attribution |           |
|                                        | External author<br>• I want to add or import reference(s) in RBINS Collection                                                                                                    | (s) references                       |           |
|                                        | PDF<br>• I want to add a PDF paper<br>Please follow editors copyrights policies<br>• I want to add a PDF poster                                                                  |                                      |           |
|                                        | Associated Publications                                                                                                    |                                      |           |

- I want to add or import reference(s) in Anthropologica & Prehistoricae
- I want to add or import reference(s) in Belgian journal of Zoology
- I want to add or import reference(s) in Notae Prehistorica